# • Vous êtes maintenant sur le tableau de bord de DISH Order. Cliquez maintenant sur RESTAURANT .

| Dashboard          |                                |         |             |       |        |        |        |                               |           |        |        |        |        |        |        |        |            |                     |        |        |        |        |        |           | =            | 0      |
|--------------------|--------------------------------|---------|-------------|-------|--------|--------|--------|-------------------------------|-----------|--------|--------|--------|--------|--------|--------|--------|------------|---------------------|--------|--------|--------|--------|--------|-----------|--------------|--------|
| DASHBOARD          |                                |         |             |       |        |        |        |                               |           |        |        |        |        |        |        |        |            |                     |        |        |        |        |        |           |              |        |
| 🖨 RESTAURANT <     |                                |         |             |       |        |        |        |                               |           |        |        |        |        |        |        |        | Ŀ          |                     |        |        |        |        |        |           |              |        |
| 🖞 KITCHEN <        | Total Orders                   |         |             |       |        |        |        | otal Pick-up<br>E <b>6.75</b> | Orders    |        |        |        |        |        |        |        | Tota<br>€6 | I Sales             |        |        |        |        |        |           |              |        |
| LE SALES <         |                                |         |             |       |        |        |        |                               |           |        |        |        |        |        |        |        |            |                     |        |        |        |        |        |           |              |        |
| 🗠 MARKETING <      |                                |         |             |       |        |        |        |                               |           |        |        |        |        |        |        |        |            | ~                   |        |        |        |        |        |           |              |        |
|                    | Total Delivery Orders<br>€0.00 |         |             |       |        |        |        | otal Orders                   | Completed |        |        |        |        |        |        |        | Tota<br>€0 | l Lost Sales<br>.00 |        |        |        |        |        |           |              |        |
| 🖌 TOOLS 🧹          |                                |         |             |       |        |        |        |                               |           |        |        |        |        |        |        |        |            |                     |        |        |        |        |        |           |              |        |
| ersion : Sb4ac846a | Reports Chart                  |         |             |       |        |        |        |                               |           |        |        |        |        |        |        |        |            |                     |        |        |        |        |        |           |              |        |
|                    |                                |         |             |       |        |        |        |                               |           |        |        |        |        |        |        |        |            |                     |        |        |        |        |        | May 3, 20 | 022 - June 1 | 2022 • |
|                    | 1                              |         |             |       |        |        |        |                               |           |        |        | Orders |        |        |        |        |            |                     |        |        |        |        |        |           |              |        |
|                    |                                |         |             |       |        |        |        |                               |           |        |        |        |        |        |        |        |            |                     |        |        |        |        |        |           |              |        |
|                    |                                |         |             |       |        |        |        |                               |           |        |        |        |        |        |        |        |            |                     |        |        |        |        |        |           |              |        |
|                    |                                |         |             |       |        |        |        |                               |           |        |        |        |        |        |        |        |            |                     |        |        |        |        |        |           |              |        |
|                    |                                |         |             |       |        |        |        |                               |           |        |        |        |        |        |        |        |            |                     |        |        |        |        |        |           |              |        |
|                    |                                |         |             |       |        |        |        |                               |           |        |        |        |        |        |        |        |            |                     |        |        |        |        |        |           |              |        |
|                    |                                |         |             |       |        |        |        |                               |           |        |        |        |        |        |        |        |            |                     |        |        |        |        |        |           |              |        |
|                    |                                |         |             |       |        |        |        |                               |           |        |        |        |        |        |        |        |            |                     |        |        |        |        |        |           |              |        |
|                    |                                |         |             |       |        |        |        |                               |           |        |        |        |        |        |        |        |            |                     |        |        |        |        |        |           |              |        |
|                    |                                |         |             |       |        |        |        |                               |           |        |        |        |        |        |        |        |            |                     |        |        |        |        |        |           |              |        |
|                    | 0–<br>May 3 May 4 May 5        | May 6 M | tay 7 May 8 | May 9 | May 10 | May 11 | May 12 | May 13                        | May 14    | May 15 | May 16 | May 17 | May 18 | May 19 | May 20 | May 21 | May 22     | May 23              | May 24 | May 25 | May 26 | May 27 | May 28 | May 29    | May 30       | May 31 |
|                    | + C                            |         |             |       |        |        |        |                               |           |        |        |        |        |        |        |        |            |                     |        |        |        |        |        |           |              |        |
|                    |                                |         |             |       |        |        |        |                               |           |        |        |        |        |        |        |        |            |                     |        |        |        |        |        |           |              | ~      |
|                    |                                |         |             |       |        |        |        |                               |           |        |        |        |        |        |        |        |            |                     |        |        |        |        |        |           |              | 8      |
|                    |                                |         |             |       |        |        |        |                               |           |        |        |        |        |        |        |        |            |                     |        |        |        |        |        |           |              |        |

# Sélectionnez Emplacements pour ouvrir les informations sur les restaurants.

|                                                                                                    | Dashboard          |                                                                          |                                                                    | = 0                                                                   |
|----------------------------------------------------------------------------------------------------|--------------------|--------------------------------------------------------------------------|--------------------------------------------------------------------|-----------------------------------------------------------------------|
|                                                                                                    | DASHBOARD          |                                                                          |                                                                    |                                                                       |
|                                                                                                    | 🖶 RESTAURANT 🗸 🗸   |                                                                          |                                                                    |                                                                       |
| I TEAN       Image: State of the state of the state of t          | Locations          | Total Orders 1                                                           | Total Pick-up Orders<br>€6.75                                      | Total Salves<br>€6.75                                                 |
| Image: Section of the section of the section of th | 🕈 KITCHEN <        |                                                                          |                                                                    |                                                                       |
| Itemation       Itemation       Itemation       Itemation       Itemation         Inclusion       Itemation       Itemation       Itemation       Itemation       Itemation         Inclusion       Itemation       Itemation       Itemation       Itemation       Itemation         Inclusion       Itemation       Itemation       Itemation       Itemation       Itemation         Inclusion       Itemation       Itemation       Itemation       Itemation       Itemation       Itemation         Inclusion       Itemation       Itemation                                                                                                    | 네 SALES <          |                                                                          |                                                                    |                                                                       |
| ■ COCURSING       Repetit Chart                                                                                                    | 🗠 MARKETING <      | Total Delivery Orders<br>€0.00                                           | Total Orders Completed<br>1                                        | Total Lost Sales<br>€0.00                                             |
|                                                                                                    | LOCALISATION <     |                                                                          |                                                                    |                                                                       |
|                                                                                                    | 🖌 TOOLS 🧹          | Reports Chart                                                            |                                                                    |                                                                       |
|                                                                                                    | ersion : 554ac846a |                                                                          |                                                                    | 📓 May 3, 2022 - June 1, 2022 💌                                        |
| 1<br>5<br>5<br>5<br>5<br>5<br>5<br>5<br>5<br>5<br>5<br>5<br>5<br>5                                                                                                    |                    |                                                                          | Orders                                                             |                                                                       |
|                                                                                                    |                    | 0-<br>May 3 May 4 May 5 May 6 May 7 May 8 May 9 May 10 May 11 May 1<br>T | 2 May 13 May 14 May 15 May 16 May 17 May 18 May 19 May 20 May 21 M | tay 22 May 23 May 24 May 25 May 26 May 27 May 28 May 29 May 30 May 31 |

# Pour modifier votre emplacement, cliquez sur l'icône en forme de crayon .

| E Locations        |               |                  |            |                |               |         |                                                | •                                  |      | 9 |
|--------------------|---------------|------------------|------------|----------------|---------------|---------|------------------------------------------------|------------------------------------|------|---|
| DASHBOARD          | 🖹 Downloa     | d CSV list       |            |                |               |         |                                                |                                    |      | T |
| 🖶 RESTAURANT 🗸 🗸   |               | NAME             | CITY       | OFFER DELIVERY | OFFER PICK-UP | STATUS  | LINK                                           |                                    |      | * |
| Locations          | • •           | Säckerei Kroemer | Düsseldorf | Enabled        | Enabled       | Enabled | https://kroemer.order.acc.app.hd.digital/menus |                                    |      |   |
| T KITCHEN <        |               |                  |            |                |               |         |                                                |                                    |      |   |
| L≝ SALES <         |               |                  |            |                |               |         |                                                |                                    |      |   |
| 🗠 MARKETING <      |               |                  |            |                |               |         |                                                |                                    |      |   |
| LOCALISATION       |               |                  |            |                |               |         |                                                |                                    |      |   |
| 🖋 TOOLS 🧠          |               |                  |            |                |               |         |                                                |                                    |      |   |
| ersion : 554ac846a |               |                  |            |                |               |         |                                                |                                    |      |   |
|                    |               |                  |            |                |               |         |                                                |                                    |      |   |
|                    |               |                  |            |                |               |         |                                                |                                    |      |   |
|                    |               |                  |            |                |               |         |                                                |                                    |      |   |
|                    |               |                  |            |                |               |         |                                                |                                    |      |   |
|                    |               |                  |            |                |               |         |                                                |                                    |      |   |
|                    |               |                  |            |                |               |         |                                                |                                    |      |   |
|                    |               |                  |            |                |               |         |                                                |                                    |      |   |
|                    |               |                  |            |                |               |         |                                                |                                    |      |   |
|                    |               |                  |            |                |               |         |                                                |                                    |      |   |
|                    |               |                  |            |                |               |         |                                                |                                    |      |   |
|                    |               |                  |            |                |               |         |                                                |                                    |      |   |
|                    |               |                  |            |                |               |         |                                                | Privacy Settings   FAQ   New Featu | ures |   |
|                    | Items Per Pag | ge 100 -         |            |                |               |         |                                                |                                    |      | 9 |

# Cliquez ensuite sur Paiements .

| E Location Edit    |                                                                                                    | = 9                                                                               |
|--------------------|----------------------------------------------------------------------------------------------------|-----------------------------------------------------------------------------------|
| 🚯 DASHBOARD        | Save & Close                                                                                                    |                                                                                   |
| 🖶 RESTAURANT 🗸 🗸   | Location Order Settings Opening Hours Payments Delivery orderdirect                                                                                                    |                                                                                   |
| Locations          | Name of the Restaurant                                                                                                    |                                                                                   |
| t KITCHEN <        | And the second second se |                                                                                   |
| LM SALES <         | Email                                                                                                    | Telephone                                                                         |
| b± MARKETING <     |                                                                                                    |                                                                                   |
| LOCALISATION <     |                                                                                                    | Logo                                                                              |
| 🖌 TOOLS <          |                                                                                                    | Select a logo for this location.                                                  |
| ersion : 5b4ac846a | Header image                                                                                                    | Webshop Status                                                                    |
|                    |                                                                                                    | 1 Enabled                                                                         |
|                    | Select an image for your location that is displayed in the header of your DISH Order page                                                                                                    | IT your wedshop is open, customers can see it and are able to place online orders |
|                    |                                                                                                    | Address 1                                                                         |
|                    |                                                                                                    |                                                                                   |
|                    | Address 2                                                                                                    | City                                                                              |
|                    |                                                                                                    |                                                                                   |
|                    | State                                                                                                    | Postcode                                                                          |
|                    | Churcher                                                                                                    |                                                                                   |
|                    | Country                                                                                                    |                                                                                   |
|                    | Germany *                                                                                                    |                                                                                   |
|                    | Legal notice information                                                                                                    |                                                                                   |
|                    |                                                                                                    |                                                                                   |
|                    | Restaurant owner name                                                                                                    | Registry court                                                                    |
|                    |                                                                                                    | 2                                                                                 |
|                    |                                                                                                    |                                                                                   |

# • Faites maintenant défiler jusqu'au paiement PayPal et sélectionnez Démarrer l'intégration .

| E Location Edit  |                                                                                               |                                                                                                    | = 0 |   |  |  |  |  |  |
|------------------|-----------------------------------------------------------------------------------------------|----------------------------------------------------------------------------------------------------|-----|---|--|--|--|--|--|
| 🙆 DASHBOARD      | 🔒 Save & Close                                                                                |                                                                                                    |     |   |  |  |  |  |  |
| 🖶 RESTAURANT 🗸 🗸 | Location Order Settings Opening Hours Payments Delivery                                       | orderdirect                                                                                                    |     |   |  |  |  |  |  |
| Locations        | Location Payment methods                                                                      |                                                                                                    |     |   |  |  |  |  |  |
| T KITCHEN <      | Select the payment(s) available at this location.                                             |                                                                                                    |     |   |  |  |  |  |  |
| L≝ SALES <       | Cash payment<br>Accept cash payments in the restaurant or upon delivery                       | C 0,00<br>Max order total. Total order value must be less than this to make this payment method active. Leave it emoty or zero        |     |   |  |  |  |  |  |
| 🗠 MARKETING <    |                                                                                               | for unlimited amount.                                                                                                    |     |   |  |  |  |  |  |
| ⊕ LOCALISATION < | Card payment in the restaurant<br>Accept card payments in the restaurant                      | Q,00 Max order total, Total order value must be less than this to make this payment method active. Leave it empty or zero             |     |   |  |  |  |  |  |
| 🖌 TOOLS          | Card payment upon delivery                                                                    | tor unimited amount.                                                                                                    |     |   |  |  |  |  |  |
|                  | Accept card payments upon delivery                                                            |                                                                                                    |     |   |  |  |  |  |  |
|                  | PayPal Payment<br>Accept PayPai online payments on your webshop                               |                                                                                                    |     |   |  |  |  |  |  |
|                  | DISH Order payment integrations                                                               |                                                                                                    |     |   |  |  |  |  |  |
|                  | DISH Order allows official online payment integrations.                                       |                                                                                                    |     | 1 |  |  |  |  |  |
|                  | Please, start the onboarding processes and select all the payment methods your want to offer. |                                                                                                    |     |   |  |  |  |  |  |
|                  | Start Onboarding                                                                              |                                                                                                    |     |   |  |  |  |  |  |
|                  | Chilne Payment<br>HD pay Accept credit card payments using Stripe                             | Kin order total, Total order value must reach before this payment method becomes active. Leave it empty or zero for unlimited amount. |     |   |  |  |  |  |  |
|                  | PavPal payment Start Onboarding                                                               |                                                                                                    |     |   |  |  |  |  |  |
|                  | Paypal<br>Paypal Online Payment using HD Pay                                                  | Kin order total, Total order value must reach before this payment method becomes active. Leave it empty or zero for unlimited amount. |     |   |  |  |  |  |  |
|                  |                                                                                               |                                                                                                    |     |   |  |  |  |  |  |
|                  |                                                                                               |                                                                                                    |     |   |  |  |  |  |  |
|                  |                                                                                               |                                                                                                    |     | - |  |  |  |  |  |

Une fenêtre contextuelle apparaîtra pour rediriger vers le processus d'intégration HD Pay. Sélectionnez OK pour continuer.

| E Location Edit    |                                                                                               | You will be redirected to HD Pay Onboarding process                                                                                   | = 0 |
|--------------------|-----------------------------------------------------------------------------------------------|----------------------------------------------------------------------------------------------------|-----|
| 🙆 DASHBOARD        | Save Save & Close                                                                             | Abbrechen Ok                                                                                                    |     |
| 🖶 RESTAURANT 🗸 🗸   | Location Order Settings Opening Hours Payments Delivery                                       | rderdirect                                                                                                    |     |
| Locations          | Location Payment methods                                                                      |                                                                                                    |     |
| TI KITCHEN <       | Select the payment(s) available at this location.                                             |                                                                                                    |     |
| L≝ SALES <         | Cash payment<br>Accept cash payments in the restaurant or upon delivery                       | C 0,00<br>Max order total, Total order value must be less than this to make this payment method active. Leave it empty or zero        |     |
| 🗠 MARKETING 🧹      |                                                                                               | for unlimited amount.                                                                                                    |     |
| LOCALISATION <     | <ul> <li>Card payment in the restaurant<br/>Accept card payments in the restaurant</li> </ul> | 0,00 Max order total, Total order value must be less than this to make this payment method active. Leave it empty or zero             |     |
| 🖌 TOOLS <          |                                                                                               | for unlimited amount.                                                                                                    |     |
| ersion : Sb4ac846a | Card payment upon delivery<br>Accept card payments upon delivery                              |                                                                                                    |     |
|                    | PayPal Payment<br>Accept PayPal online payments on your webshop                               |                                                                                                    |     |
|                    | DISH Order payment integrations                                                               |                                                                                                    |     |
|                    | DISH Order allows official online payment integrations.                                       |                                                                                                    |     |
|                    | Prease, start the onboarding processes and select all the payment methods your want           | io oner.                                                                                                    |     |
|                    | Start Onboarding                                                                              |                                                                                                    |     |
|                    | Online Payment<br>HD pay Accept credit card payments using Stripe                             | Min order total, Total order value must reach before this payment method becomes active. Leave it empty or zero for unlimited amount. |     |
|                    | PayPal payment<br>Start Onboarding                                                            |                                                                                                    |     |
|                    | Paypal Paypal Online Payment using HD Pay                                                     | Min order total, Total order value must reach before this payment method becomes active. Leave it empty or zero for unlimited amount. |     |
|                    |                                                                                               |                                                                                                    |     |
|                    |                                                                                               |                                                                                                    | •   |

#### Entrez votre adresse e -mail et votre pays.

| PayPal |                                                                                                    |  |
|--------|----------------------------------------------------------------------------------------------------|--|
|        |                                                                                                    |  |
|        | Connect a PayPal account<br>to start accepting<br>payments on Test Store<br>It's free to connect, whether you have an<br>existing PayPal account, or want to create a<br>new account. |  |
|        | Email Country or region United States                                                                                                    |  |
|        | Next                                                                                                    |  |
|        |                                                                                                    |  |

Copyright © 1999 - 2022 PayPal. All rights reserved.

Privacy Statement | Legal agreements | Help | Contact Us

## Pour continuer, cliquez sur Suivant .

| PayPal |                                                                                                    |
|--------|----------------------------------------------------------------------------------------------------|
|        |                                                                                                    |
|        | Connect a PayPal account<br>to start accepting<br>payments on Test Store<br>It's free to connect, whether you have an<br>existing PayPal account, or want to create a<br>new account. |
|        | Country or region<br>United States                                                                                                    |
|        | Next                                                                                                    |
|        |                                                                                                    |
|        |                                                                                                    |

Copyright © 1999 - 2022 PayPal. All rights reserved.

Privacy Statement | Legal agreements | Help | Contact Us

Entrez maintenant vos données de connexion et cliquez sur Se connecter.

| PayPal                            |  |
|-----------------------------------|--|
| janedoe@test.com                  |  |
| Forgot password?                  |  |
| English   Français   Español   中文 |  |
|                                   |  |
|                                   |  |
|                                   |  |

0

#### Votre compte PayPal est maintenant intégré à la boutique. Cliquez sur le bouton pour continuer.

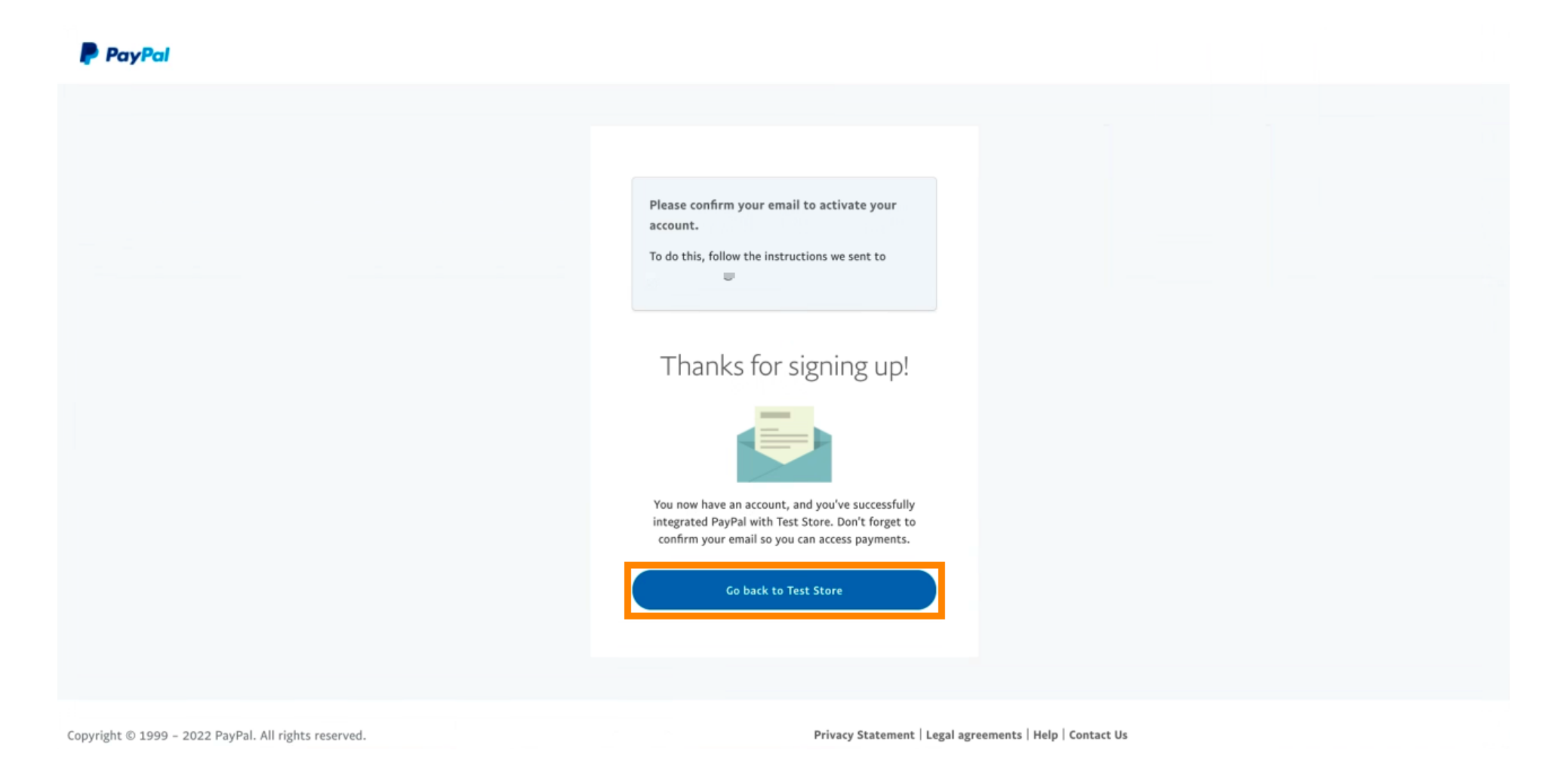

() Votre processus d'intégration a réussi. Vous serez automatiquement redirigé vers le site principal.

| ls H                                                                                     |  |  |
|------------------------------------------------------------------------------------------|--|--|
| ONBOARDING                                                                               |  |  |
| Success<br>Successful onboarding. You'll be redirected to main<br>site.<br>Navigate back |  |  |
| Return to Main Site                                                                      |  |  |
|                                                                                          |  |  |
|                                                                                          |  |  |
|                                                                                          |  |  |
|                                                                                          |  |  |

**(i)** 

### Vous avez réussi à intégrer PayPal à l'aide de HD Pay.

| <b>Location</b> Edit          |                                                                     | Thank you for proceeding with the setup of the payment method. When the Setup is completed, the<br>payment method will become available to be offered to end customers soon. |   |
|-------------------------------|---------------------------------------------------------------------|----------------------------------------------------------------------------------------------------|---|
| <ul> <li></li></ul>           | Card payment in the restaurant<br>Accept card payments in the resta | urant Max order total, Total order value must be less than this to make this payment method active. Leave it empty or zero for unlimited amount.                             |   |
| Locations                     | Card payment upon delivery<br>Accept card payments upon delive      | ry                                                                                                    |   |
| <b>М</b> КІТСНЕМ <            | PayPal Payment<br>Accept PayPal online payments on                  | your webshop                                                                                                    |   |
| 년 SALES <                     | DISH Order payment integration                                      | ons                                                                                                    |   |
| 🗠 MARKETING <                 | DISH Order allows official online paymen                            | t integrations.                                                                                                    |   |
| 🛓 USERS 🛛 <                   | Please, start the onboarding processes a                            | nd select all the payment methods your want to offer.                                                                                                    |   |
| 🖋 DESIGN 🛛 <                  | Change Business account data                                        | Change Bank Account data                                                                                                    |   |
| <ul><li></li></ul>            | Online Payment     HD pay Accept credit card payment                | ts using Stripe<br>Min order total, Total order value must reach before this payment method<br>becomes active. Leave it empty or zero for unlimited amount.                  |   |
| ✿ SYSTEM <                    | PayPal payment                                                      |                                                                                                    |   |
| version : 1.60.0-rc-5b4ac846a | Edit onboarding                                                     |                                                                                                    |   |
|                               | Paypal<br>Paypal Online Payment using HD P                          | ay Min order total, Total order value must reach before this payment method becomes active. Leave it empty or zero for unlimited amount.                                     |   |
|                               |                                                                     |                                                                                                    | 8 |

0

Faites maintenant défiler jusqu'au paiement PayPal et cliquez sur la case à cocher pour activer le mode de paiement.

| Location Edit                 |                                                                  |                                                                                                    | = ★ ≪ 🙆                               |
|-------------------------------|------------------------------------------------------------------|----------------------------------------------------------------------------------------------------|---------------------------------------|
| 🙆 DASHBOARD                   | Accept card payments in the restaurant                           | Max order total, Total order value must be less than this to make this payment method active. Leave it empty or zero for unlimited amount. |                                       |
| 🖬 RESTAURANT 🗸 🗸              | Card payment upon delivery<br>Accept card payments upon delivery |                                                                                                    |                                       |
| Locations                     | PayPal Payment<br>Accept PayPal online payments on your webshop  |                                                                                                    |                                       |
| <b>М</b> КІТСНЕМ <            | DISH Order payment integrations                                  |                                                                                                    |                                       |
| LM SALES <                    | DISH Order allows official online payment integrations.          |                                                                                                    |                                       |
| 🗠 MARKETING <                 | Please, start the onboarding processes and select all the p      | bayment methods your want to offer.                                                                                                    |                                       |
| 🛓 USERS 🔍 <                   | Change Business account data Change Ban                          | k Account data                                                                                                    |                                       |
| JESIGN <                      | Online Payment                                                   | ¢                                                                                                    |                                       |
| ⊕ LOCALISATION <              | HD pay Accept credit card payments using Stripe                  | Min order total, Total order value must reach before this payment method<br>becomes active. Leave it empty or zero for unlimited amount.   |                                       |
| 🖌 TOOLS <                     | PayPal payment                                                   |                                                                                                    |                                       |
| ✿ SYSTEM <                    | Edit onboarding                                                  |                                                                                                    |                                       |
| version : 1.60.0-rc-5b4ac846a | aypal Payment using HD Pay                                       | Min order total, Total order value must reach before this payment method becomes active. Leave it empty or zero for unlimited amount.      |                                       |
|                               |                                                                  |                                                                                                    |                                       |
|                               |                                                                  |                                                                                                    | Privacy Settings   FAQ   New Features |

## Cliquez ensuite sur Enregistrer pour appliquer les modifications.

| Location Edit                                                                                                    |                                                                                                    | <b>□ * * ○</b> |  |
|----------------------------------------------------------------------------------------------------|----------------------------------------------------------------------------------------------------|----------------|--|
| DASHBOARD                                                                                                    | Save & Close                                                                                                    |                |  |
| RESTAURANT V Locat                                                                                                    | ation Order Settings Opening Hours Payments Delivery orderdirect                                                                              |                |  |
| Locations                                                                                                    | Location Payment methods                                                                                                    |                |  |
| Y KITCHEN < Select to                                                                                                    | Select the payment(s) available at this location.                                                                                             |                |  |
| 년 SALES <                                                                                                    | Cash payment                                                                                                    |                |  |
| 🗠 MARKETING <                                                                                                    | Max order total, Total order value must be less than this to make this payment<br>method active. Leave it empty or zero for unlimited amount. |                |  |
| 🛓 USERS 🧹 🗖                                                                                                    | Card payment in the restaurant Accept card payments in the restaurant 0,000                                                                   |                |  |
| JESIGN <                                                                                                    | Max order total, Total order value must be less than this to make this payment<br>method active. Leave it empty or zero for unlimited amount. |                |  |
| ⊕ LOCALISATION <                                                                                                    | Card payment upon delivery Accept card payments upon delivery                                                                                 |                |  |
| 🖌 TOOLS 🧹 🗆                                                                                                    | PayPal Payment<br>Accept PayPal online payments on your webshop                                                                               |                |  |
| ¢\$ system < DISH                                                                                                    | DISH Order payment integrations                                                                                                    |                |  |
| DISH Order allows official online payment integrations.<br>Please, start the onboarding processes and select all the payment methods your want to offer. |                                                                                                    |                |  |
| anpe Online payments offered via stripe                                                                                                    |                                                                                                    |                |  |
|                                                                                                    | Change Business account data Change Bank Account data                                                                                         |                |  |
|                                                                                                    |                                                                                                    | <b>?</b>       |  |
|                                                                                                    |                                                                                                    |                |  |

Ð

### Une fenêtre contextuelle verte s'affichera. L'intégration de la méthode PayPal a été un succès.

| E Location Edit                                                                                                    | Location updated successfully                                                                                                    | × 🖻 🔺 🍀 💽 |  |  |
|----------------------------------------------------------------------------------------------------|----------------------------------------------------------------------------------------------------|-----------|--|--|
| ② DASHBOARD Save & Close                                                                                                    |                                                                                                    |           |  |  |
| C RESTAURANT V Location Order Settings Opening Hours Payments Delivery orderdirect                                                                       |                                                                                                    |           |  |  |
| Locations Location Payment methods                                                                                                    | Location Payment methods                                                                                                    |           |  |  |
| Image: KITCHEN         KITCHEN         Select the payment(s) available at this loc                                                                       | Select the payment(s) available at this location.                                                                                             |           |  |  |
| 변 SALES < Cash payment<br>Accept cash payments in the restau                                                                                             | rant or upon delivery € 0,00                                                                                                    |           |  |  |
| MARKETING <                                                                                                    | Max order total, Total order value must be less than this to make this payment<br>method active. Leave it empty or zero for unlimited amount. |           |  |  |
| LUSERS C Card payment in the restaurant Accept card payments in the restaurant                                                                           | ant € 0,00                                                                                                    |           |  |  |
| 🖌 DESIGN 🧹 🔄                                                                                                    | Max order total, Total order value must be less than this to make this payment<br>method active. Leave it empty or zero for unlimited amount. |           |  |  |
| LOCALISATION     Card payment upon delivery     Accept card payments upon delivery                                                                       | Card payment upon delivery Accept card payments upon delivery                                                                                 |           |  |  |
| TOOLS     Accept PayPal online payments on y                                                                                                    | PayPal Payment Accept PayPal online payments on your webshop                                                                                  |           |  |  |
| SYSTEM < DISH Order payment integratio                                                                                                    | DISH Order payment integrations                                                                                                    |           |  |  |
| DISH Order allows official online payment integrations.<br>Please, start the onboarding processes and select all the payment methods your want to offer. |                                                                                                    |           |  |  |
| stripe Online payments offered via stripe                                                                                                    |                                                                                                    |           |  |  |
| Change Business account data                                                                                                    | Change Business account data Change Bank Account data                                                                                         |           |  |  |
| Wurtun auf Hohlhousen halordore in                                                                                                    |                                                                                                    | 8         |  |  |

How to make the best use of DISH Weblisting

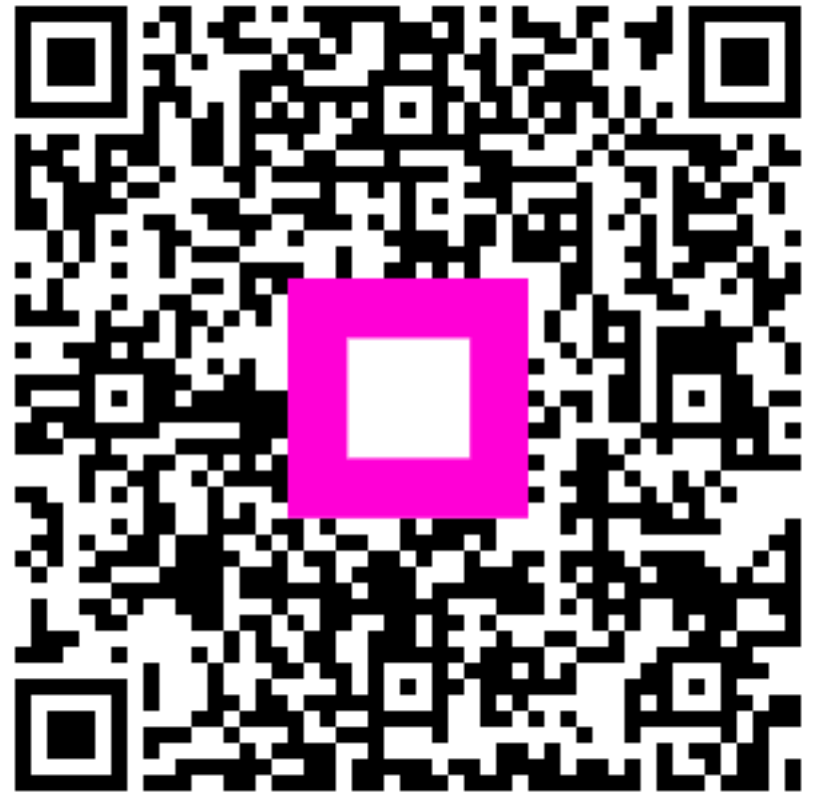

Scan to go to the interactive player